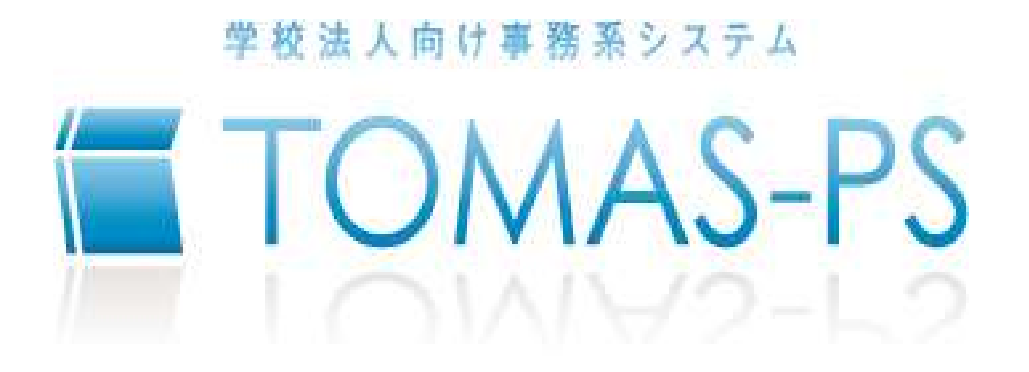

EX3 人事給与システム マイナンバーシステム アプリケーション 最新化手順書

Version 1.0.1

令和4年9月30日版

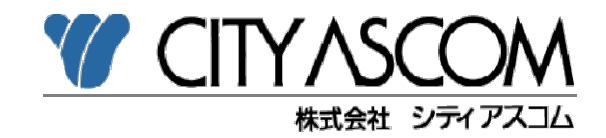

URL https://www5.city.co.jp/

# 目次

| 1. | 人事給与システム アプリケーション最新化フロー図・・・・・・・・・・1                                                                                                    | L           |
|----|----------------------------------------------------------------------------------------------------|-------------|
| 2. | マイナンバーシステム アプリケーション最新化フロー図・・・・・・・・1                                                                                                    | L           |
| 3. | .Net Freamwork4.6.1 インストール確認(①) ・・・・・・・・・・・・・・2<br>3 - 1Net Freamwork4.6.1 インストール(①-1) ・・・・・・・4                                                                         |             |
| 4. | 人事給与システム 帳票ツールチェック(②)・・・・・・・・・・・・・・5<br>4−1.人事給与システム 帳票ツールアンインストール(②−1)・・・・6<br>4−2.人事給与システム 帳票ツールインストール(②−2)・・・・・7                                                     | 5           |
| 5. | 人事給与システム バージョンアップ(③)・・・・・・・・・・・・・8                                                                                                    | }           |
| 6. | マイナンバーシステム 帳票ツールチェック(④) ・・・・・・・・・・・・・・・<br>6-1.マイナンバーシステム 帳票ツールアンインストール(④-1)・・1<br>6-2.マイナンバーシステム 帳票ツールインストール(④-2)・・・・1                                                 | 0<br>2<br>3 |
| 7. | マイナンバーシステム バージョンアップ(⑤)・・・・・・・・・・・1                                                                                                    | 4           |
| 8. | こんな時どうする?・・・・・・・・・・15<br>8-1. 帳票ツールインストール(②-2、④-2)がうまくいかない・・・・・1<br>8-2. 人事給与システムが起動しなくなった・・・・・・・・・・・・・・<br>8-3. マイナンバーシステムが起動しなくなった・・・・・・・・・・・・・・・・・・・・・・・・・・・・・・・・・・・ | 5<br>7<br>8 |

※各章題の後ろに付加している括弧書きの番号は、1ページ目のアプリケーション最新化フロー図の

8-4. 印刷できない帳票がある・・・・・・・・・・・・・・・・・ 19

番号と関連付いております。

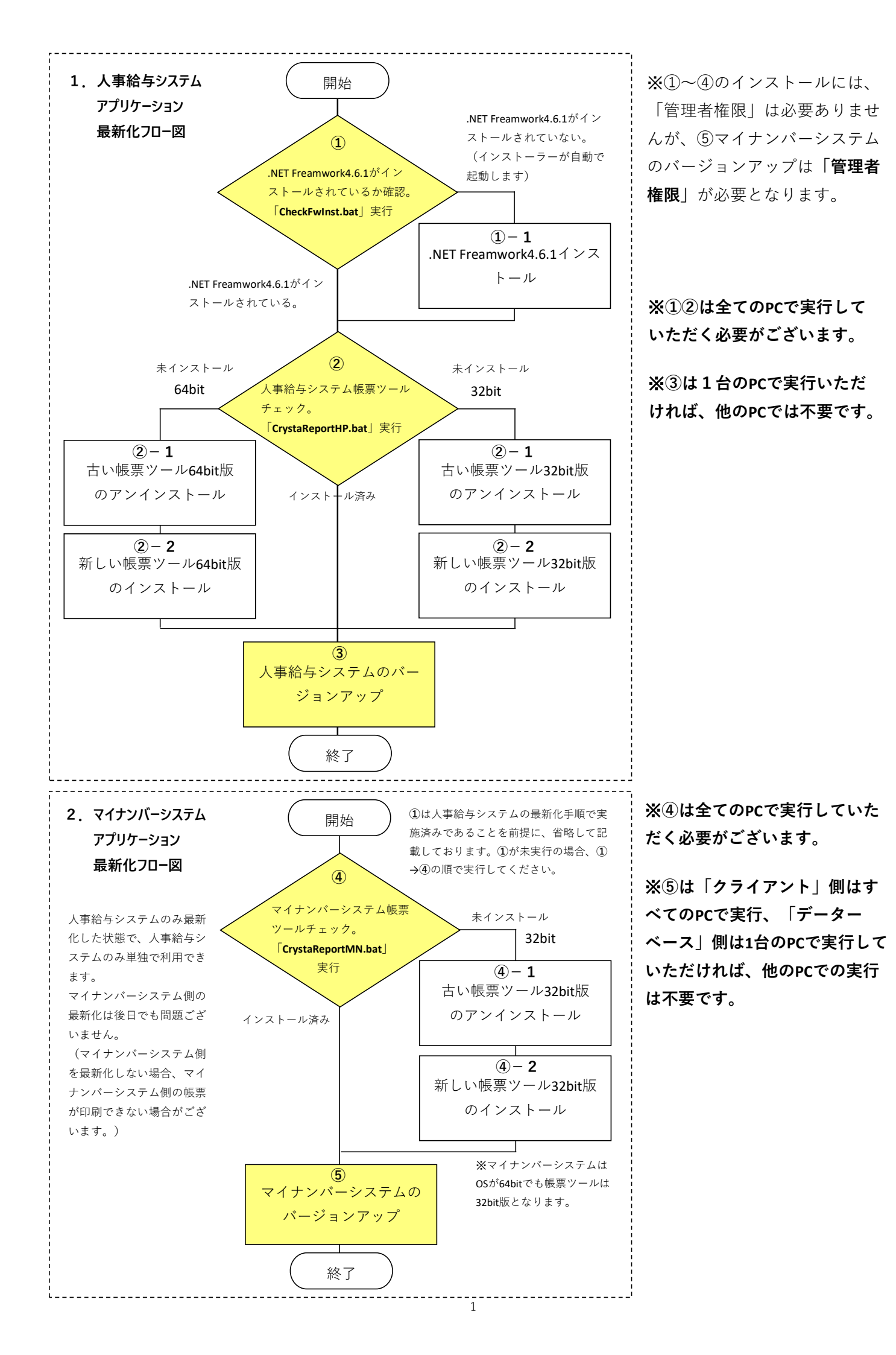

## 3. .Net Freamwork4.6.1 インストール確認(①)

新たなアプリケーションはMicrosoft社の.Net Freamwork4.6.1を使用します。 以下の手順に沿って処理することで、OSにインストールされている.NetFreamworkのバージョン を確認し、未インストールの場合は、インストールを実施します。 OSがWindows10の場合、既にインストールされている可能性が高いです。 .Net Freamwork4.6.1は人事給与システムおよびマイナンバーシステム共通で使用します。

#### 【手順1】人事給与バージョンアッププログラムのダウンロード

弊社ユーザーサイトから人事給与のバージョンアップモジュールをダウンロードしてください。 (弊社ユーザーサイトURL https://www5.city.co.jp/) ※ログインするにはユーザーIDとパスワードが必要となります。

ユーザーサイトログイン後

「マニュアル・資料ダウンロード」 → 「アプリケーション」を選択してください。

|                          | MAS<br>RS COMM |                         | <b>1</b> マニュアル·資料ダウンロード                                                   |
|--------------------------|----------------|-------------------------|---------------------------------------------------------------------------|
| <b>*</b>                 | く<br>お知らせ      | ●●<br>セミナー・<br>イベント開催   | <ul> <li>☆ ホーム &gt; マニュアル・資料ダウンロード一覧</li> <li>アプリケーション</li> </ul>         |
| <b>した</b><br>助け合い<br>掲示板 | きまし シーザー会      | で<br>マニュアル・資料<br>ダウンロード | <ul> <li>&gt; 会計・固定資産</li> <li>&gt; 給与・人事</li> <li>&gt; 学費・預り金</li> </ul> |
| <b>?</b><br>Q&A          | お問合わせ          | サプライ品<br>発注             | <ul><li>▶ その他</li></ul>                                                   |

(図1)

下にスクロールし、給与カテゴリの中から、「EX3人事給与バージョンアッププログラム [2022.09.16版]」を選択してダウンロードしてください。

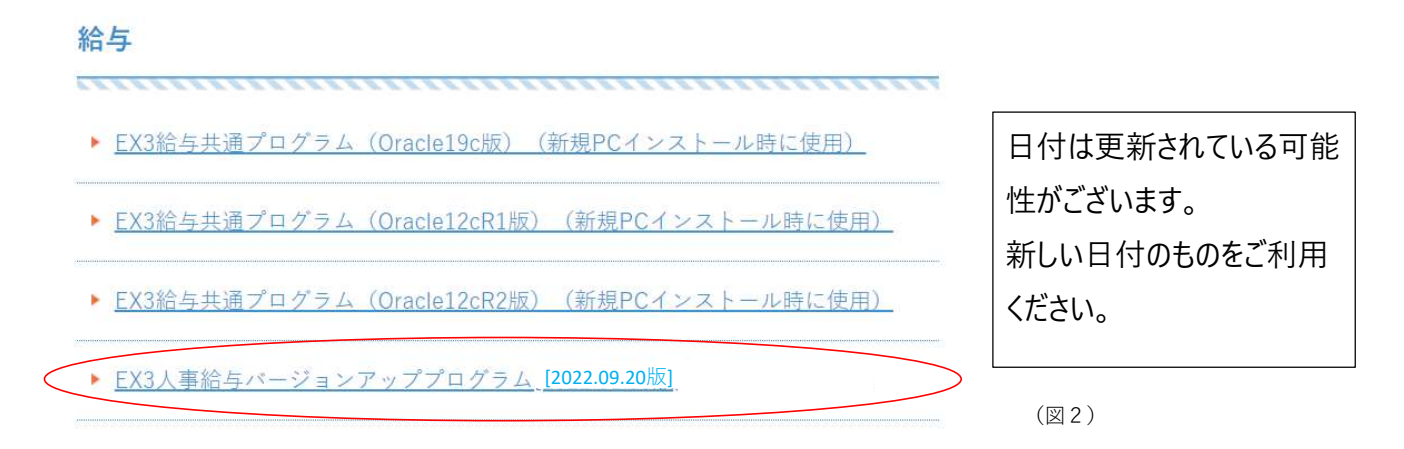

【手順2】ダウンロードしたプログラムの解凍

ダウンロードされたzipファイルを解凍してください。(3.3.22.10916\_R04KYOSAI.zip) ※ご注意:解凍する場所にご注意ください。

解凍する場所は任意のフォルダで問題ございませんが、半角括弧「(」、「)」が含まれる 場所に解凍しないでください。(処理が空振ります。)

NGの例 C:¥Versionup(2022.09.20)¥3.3.22.10916\_R04KYOSAI

OKの例 C:¥Versionup\_2022.09.20¥3.3.22.10916\_R04KYOSAI

解凍するとフォルダ・ファイル群(手順3の図1)が展開されます。

【手順3】チェックプログラムの実行

Windows コマンド プロセッサ 確認済みの発行元: Microsoft Windows

はい

詳細を表示

解凍したフォルダ直下の「CheckFwInst.bat」をダブルクリックで実行してください。 (OSの設定により、拡張子「.bat」が表示されていない場合もございます。)

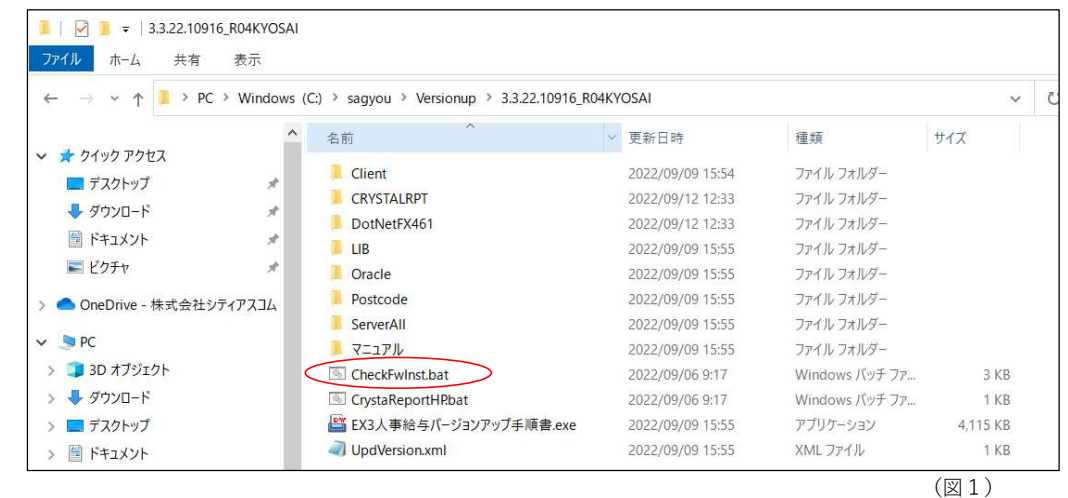

以下、エラーメッセージは無視してください。(処理は進みます。)

■ C:¥WINDOWS¥system32¥cmd.exe
 エラー: ログオンしているユーザーは管理者特権を持っていません。
 (図2)
 以下画面が表示された場合は、「はい」を押下してください。
 <sup>1-ゼ-アカウント制度</sup>
 х
 <sup>2</sup>-ゼ-アカウント制度
 х
 <sup>2</sup>-ゼーアカウント制度
 х
 <sup>2</sup>-ブークガンに変更を加えることを許可します
 か?

(図3)

いいえ

以下画面が表示された場合は、.Net Freamwork4.6.1のインストールは不要です。

(インストール済の場合  $\Rightarrow$  4. 人事給与システム 帳票ツールチェック(②) へ進んでください。) .Net Freamwork4.6.1のインストールが必要なケースは次頁に記載します。

| ローカル・コンピュータ(P05961)                                         |                             |
|-------------------------------------------------------------|-----------------------------|
| .NET Frameworkバージョン 4.6.1以上(.NET Framework4.6.1のインストール不要、   | (図4)                        |
|                                                             | NET Framework4 6 1のインストール不要 |
| 何かギーを押して画面を閉じてくたさい。<br>==================================== |                             |

3-1. .Net Freamwork 4.6.1 インストール (①-1)

.Net Freamwork4.6.1のインストールが必要な場合、以下画面が表示され、インストーラーが自動起動します。(インストーラーが起動するのに数十秒かかります。)

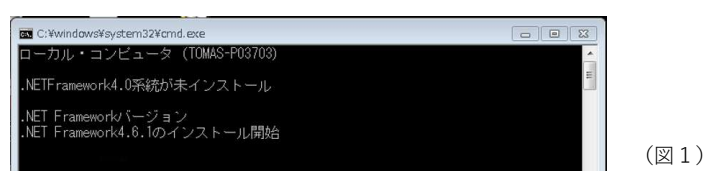

【手順4】.Net Freamwork4.6.1のインストール

以下、画面が表示されましたら、「同意する」にチェックを入れ、「インストール」 ボタンを押下してください。

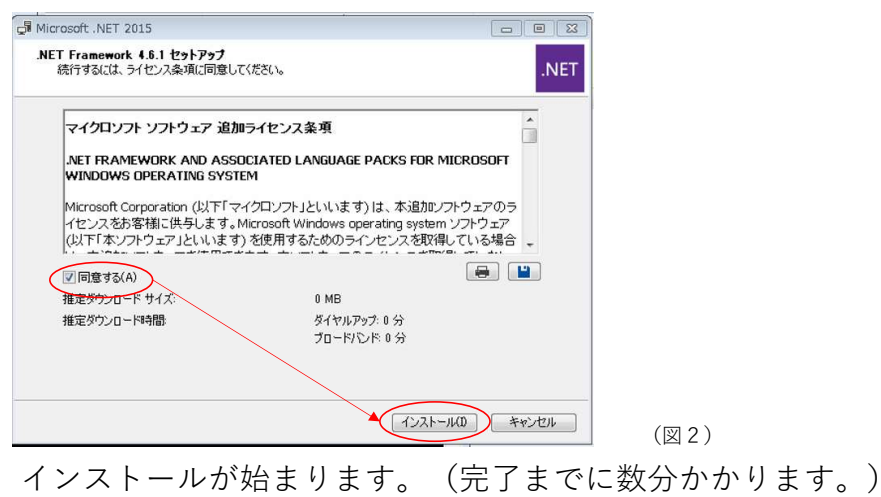

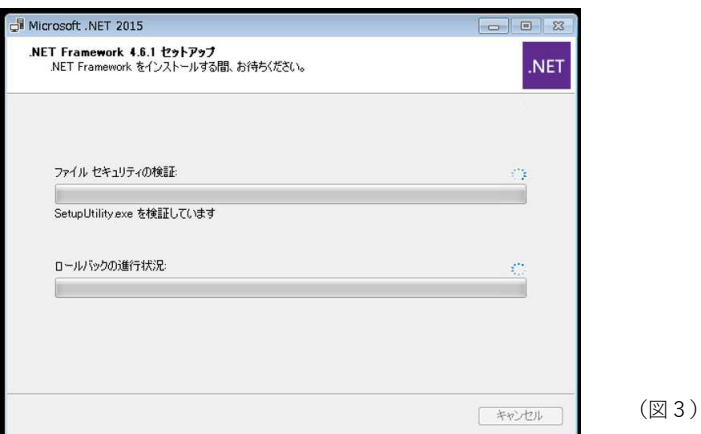

以下画面が表示されたら完了です。(PCの再起動は不要です。)

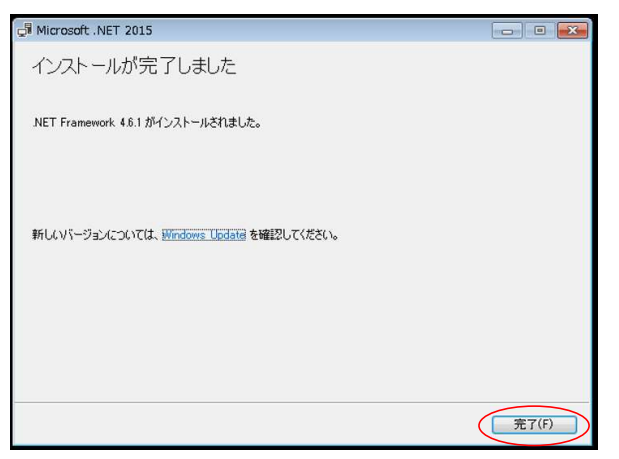

(図4)

#### 4. 人事給与システム 帳票ツールチェック(②)

帳票の印刷に必要なツールをインストールします。

#### 【手順1】チェックプログラムの実行

前工程で解凍したフォルダ直下の「CrystaReportHP.bat」をダブルクリックで実行して ください。(OSの設定により、拡張子「.bat」が表示されていない場合もございます。)

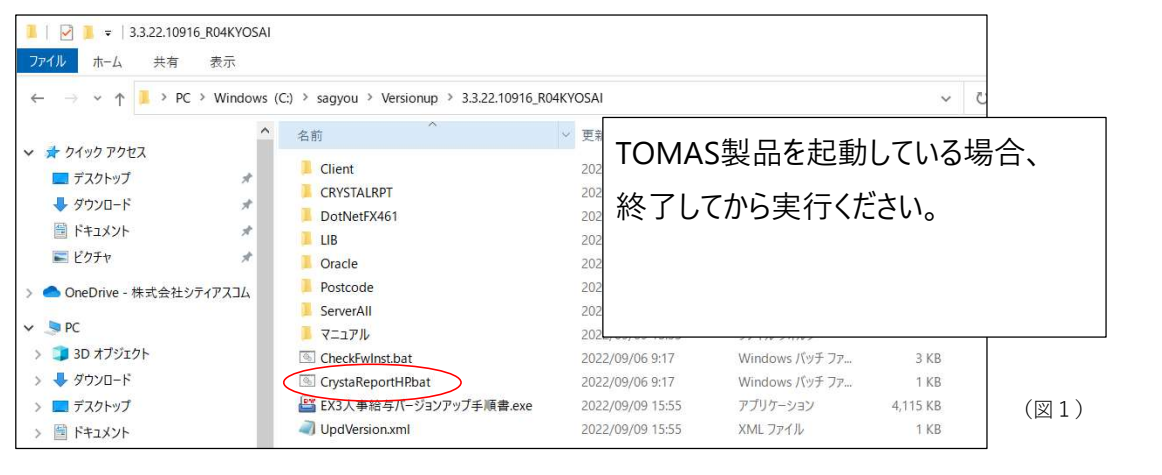

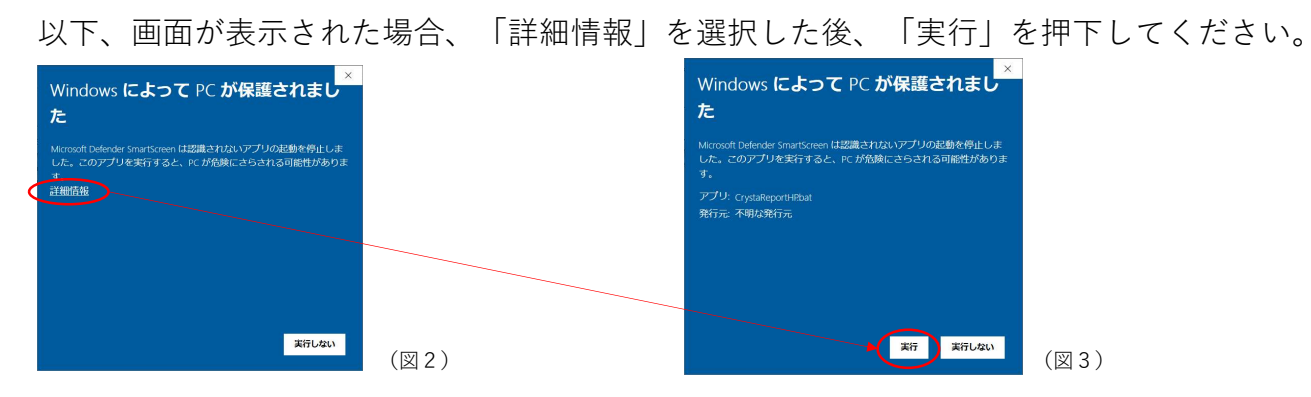

OSのチェックが走り、古い帳票ツールのアンインストーラーが起動します。

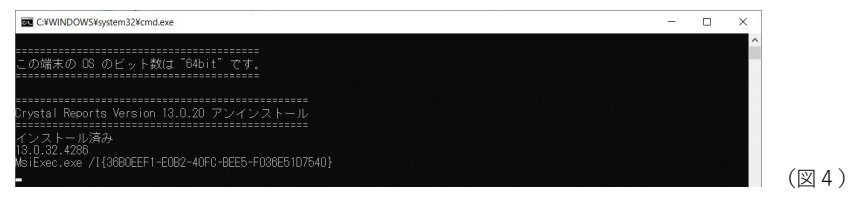

既に新しい帳票ツールのインストールが終わっている環境の場合、以下の画面が表示されます。 (インストール済の場合 ⇒ 5.人事給与システム バージョンアップ(③)へ進んでください。)

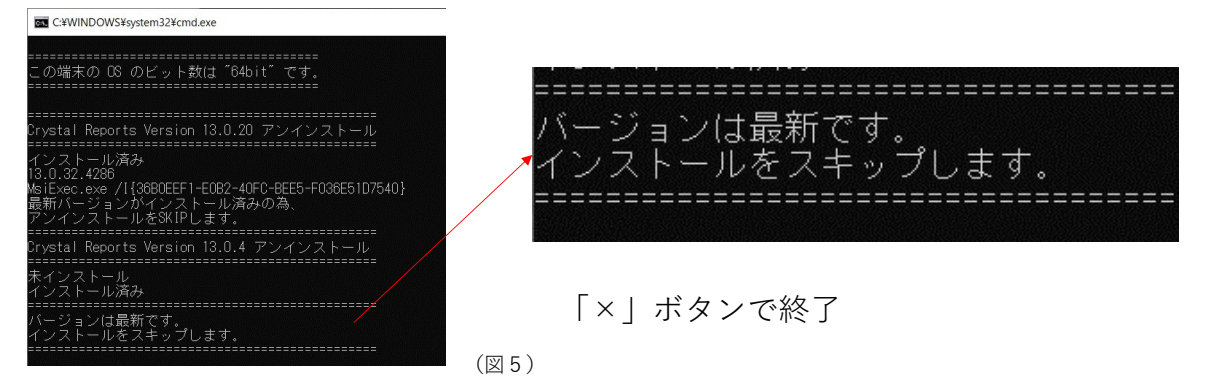

4-1. 人事給与システム 帳票ツールアンインストール (2-1)

【手順2】古い帳票ツールのアンインストール

アンインストールが必要な環境の場合、以下のメッセージが表示されます。

「はい」を選択してください。

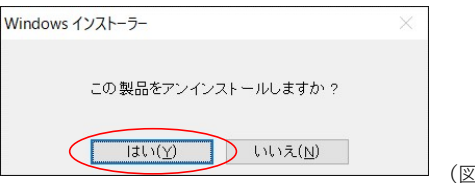

(図1)

以下、画面が表示された場合は「はい」を選択してください。

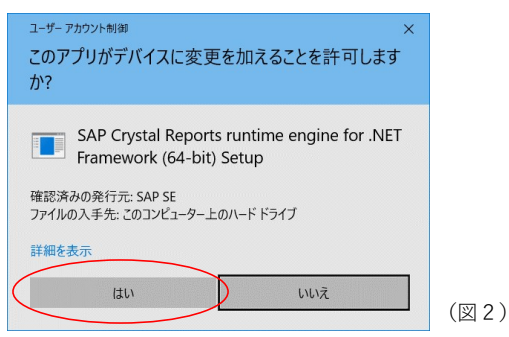

アンインストールが走ります。(途中で「図2」の画面が表示される場合があります。)

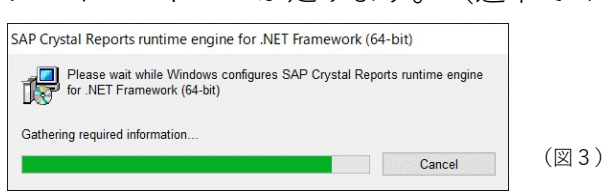

以下メッセージが表示された場合、TOMAS製品が起動されている可能性がございます。 一旦「Cancel」で終了し、TOMAS製品を終了した後、前頁の手順1よりやり直してください。

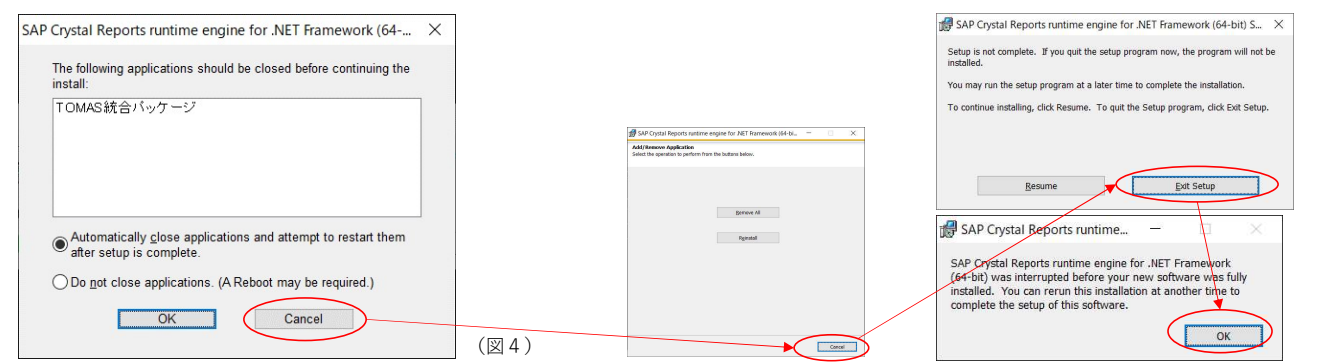

アンインストール画面は自動で終了し、続けて新しい帳票ツールのインストーラーが 起動します。以下画面より、インストーラーが起動するまで数十秒かかります。

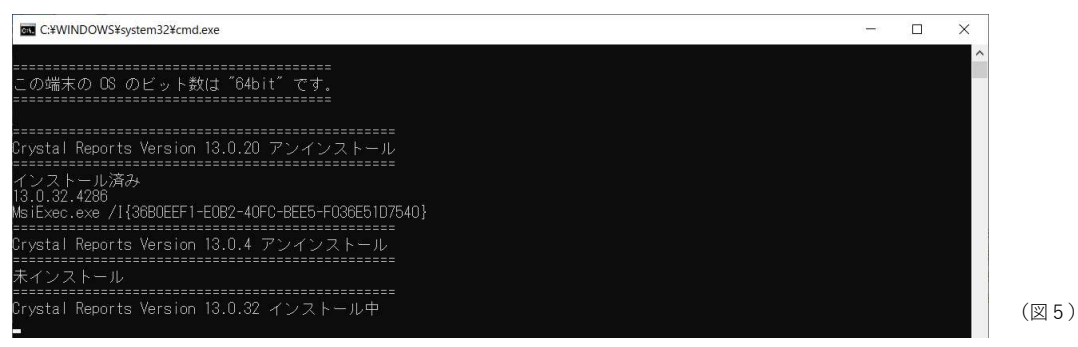

4-2. 人事給与システム 帳票ツールインストール (2-2)

【手順3】新しい帳票ツールのインストール

以下、インストーラーが自動で起動します。「Next」を押下してください。 次に「I accept the License Agreement」を選択し「Next」を押下してください。

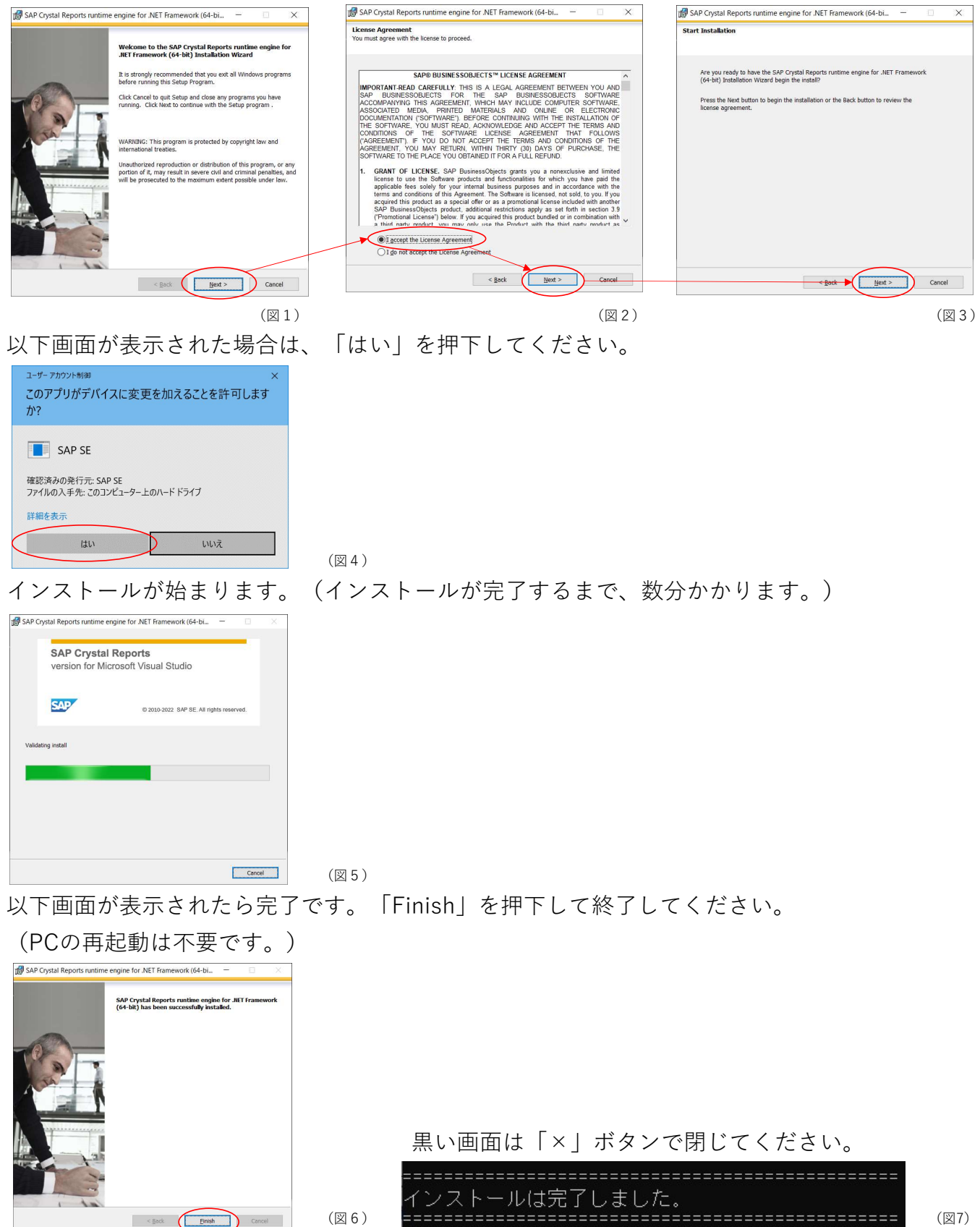

### 5. 人事給与システム バージョンアップ(③)

人事給与システムのバージョンアップを行います。

人事給与システムのバージョンアップの手順は今までと変わりありません。

解凍したフォルダ直下に手順書(EX3人事給与バージョンアップ手順書)がございますので 参考にしてください。

| <mark>ファイル</mark> ホーム 共有 表示<br>← → ∽ ↑ <mark>■</mark> > PC > Windows                                                                  | s (C:) > sagyou > Versionup > 3.3.22.10916_R04                                                                                                    | YOSAI                                                              |                                                  | v ت                                                  |                                                                               |
|----------------------------------------------------------------------------------------------------|----------------------------------------------------------------------------------------------------|--------------------------------------------------------------------|--------------------------------------------------|------------------------------------------------------|-------------------------------------------------------------------------------|
| <ul> <li>★ クイック アクセス</li> <li>〒スクトップ *</li> <li>ダウンロード *</li> <li>ドキュメント *</li> <li>ビクチャ *</li> <li>OneDrive - 株式会社シティアスコム</li> </ul> | <ul> <li>名前</li> <li>Client</li> <li>CRYSTALRPT</li> <li>DotNetFX461</li> <li>LIB</li> <li>Oracle</li> <li>Postcode</li> <li>Senard/II</li> </ul> | <ul> <li>バージョン7<br/>現在のEX3,</li> <li>バージョン7<br/>EX3人事給告</li> </ul> | ?ップを実行する前<br>人事給与システムの<br>?ップ後は以下のバ<br>ラシステムのバージ | に以下をご確認<br>のバージョンが<br>マージョンである<br>マョンが「 <u>3.3.2</u> | 8ください。<br>「 <u>32,19,11127</u> 」以上であること。<br>3ことを確認ください。<br>22,10916」となっていること。 |
| ✓                                                                                                    | <ul> <li>マニュアル</li> <li>CheckFwlnst.bat</li> </ul>                                                                                                | 2022/09/09 15:55<br>2022/09/06 9:17                                | ファイル フォルダー<br>Windows パッチ ファ                     | 3 KB                                                 |                                                                               |
| > 🖊 ダウンロード<br>> 🔜 デスクトップ                                                                                                    | <ul> <li>GrystaReportHPbat</li> <li>EX3人事給与パージョンアップ手順書.exe</li> </ul>                                                                             | 2022/09/06 9:17<br>2022/09/09 15:55                                | Windows バッチ ファ<br>アプリケーション                       | 1 KB<br>4,115 KB                                     |                                                                               |
| > 📓 ドキュメント                                                                                                    | UpdVersion.xmi                                                                                                    | 2022/09/09 15:55                                                   | XML ファイル                                         | 1 KB                                                 | (図1)                                                                          |

※ご注意

バージョンアップ後、デスクトップアイコンから給与システムが起動できなくなる場合 がございます。その場合、一度人事給与システムを「アンインストール」→「インストール」 することで解消されます。以下に手順を記載します。

(アイコンから起動できる場合 ⇒ 6. マイナンバーシステム 帳票ツールチェック(④) へ進んでください。)

Windows左下のスタートボタン  $\rightarrow$  (Windows7の場合「すべてのプログラム」 $\rightarrow$ ) 「CITYASCOM」→「EX3人事給与SETUP」を実行します。

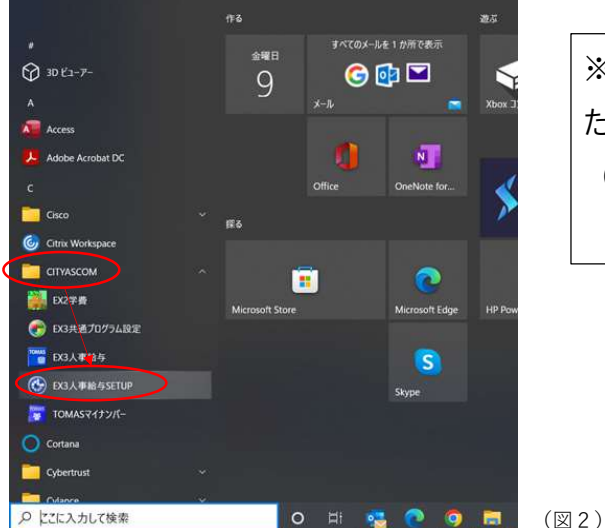

※デスクトップアイコンから給与システムが起動できなくなっ た場合のみ、当処理を実行してください。 (アイコンをダブルクリックしても反応がない。空ぶる。)

セットアップ画面が起動します。「ClickOnce アンインストール」を押下してください。

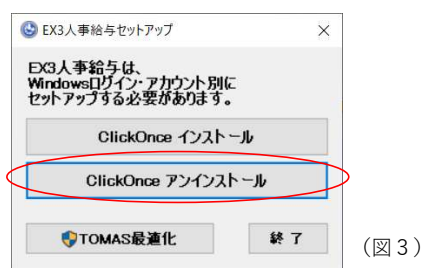

8

EX3人事給与セットアップ画面が起動しますので、「OK」を押下してください。

| EX3人事給 | 与セットアップ        | ×  |
|--------|----------------|----|
| EX3給与を | アンインストールします    | か? |
|        | ЭК <b>≠</b> тУ | セル |

以下画面が表示されましたら、「このコンピュータからアプリケーションを削除します。」 を選択し、「OK」ボタンを押下します。

(アンインストールが完了したら、デスクトップからアイコンが消えます。)

(図1)

| EX3人事給与の保守                                                       | ×                                         |                                |      |
|------------------------------------------------------------------|-------------------------------------------|--------------------------------|------|
| EX3人事給与<br>必要な保守の種類を選択してください。                                    | ⊕^                                        |                                |      |
| ● アブリケーションを以前の状態に復元します。                                          |                                           |                                |      |
| ● このコンピュータからアプリケーションを削除しま                                        |                                           |                                |      |
| OK(Q) キャンセル(C)                                                   | 詳細(M) (図 2                                | )                              |      |
| 続けて「ClickOnce イ                                                  | ンストール」                                    | ボタンを押下してください                   | `°   |
| メッセージを聞いてき                                                       | ますので、「                                    | 「OK」を押下してください。                 | )    |
| 🕓 EX3人事給与セットアップ X                                                |                                           |                                |      |
| EX3人事給与は、<br>Windowsロジイン・アカウント別に<br>セットアップする必要があります。             |                                           | EX3人事給与セットアップ ×                | (    |
| ClickOnce インストール                                                 | >                                         |                                |      |
| ClickOnce アンインストール                                               |                                           | EX3th チモインストールまたはハーションアップしますか? |      |
| ♥TOMAS最適化 終了                                                     | (図3)                                      | OK ++7751                      | (図4) |
| 以下の画面が表示され                                                       | ましたら「イ                                    | ンストール」を押下してく                   | ださい。 |
| アプリケーションのインストール - セキュリティの警告                                      | ×                                         |                                |      |
| 公開元を確認できません。<br>このアプリケーションをインストールしますか?                           | <b>⊕</b> ⊅                                |                                |      |
| 名前:<br>EX3人事給与                                                   |                                           |                                |      |
| 発信元 (下の文字列の上にマウス ポインターを置くと、完全なドメ<br>c:¥inetpub¥wwwroot2¥EX3KYUYO | インが表示されます):                               |                                |      |
| <b>公開元:</b><br>不明な公開元です。                                         |                                           |                                |      |
| インストール                                                           | (D) インストールしない(D)                          |                                |      |
| アプリケーションは便利ですが、コンピューターに危害を及ぼす<br>を信頼できない場合、このソフトウェアをインストールしないで   | 可能性があります。ソフトウェアの発行元<br>、ださい。 <u>詳細情報…</u> |                                |      |
| -                                                                |                                           | (図5)                           |      |

インストールが開始されます。

インストールが完了すると、デスクトップにアイコンが作成され、人事給与システムが 自動で起動します。起動後、バージョン番号が最新になっていることをご確認ください。

| (100%) E            | X3人事業               | 合与 をインストー                 | ルしています。           |            |         | <del></del> |       | $\times$      |      |
|---------------------|---------------------|---------------------------|-------------------|------------|---------|-------------|-------|---------------|------|
| EX3人専<br>これに<br>ること | 新給与を   は数分か   ができます | インストールして<br>かることがありま<br>。 | ∧ます。<br>す。インストール¤ | 中はコンビュータを修 | 使って他のタス | クを実行        | iđ 🖨  | L<br>A        |      |
| TOMAS               | 名前:<br>発信元:         | EX3人事給与<br>c:¥inetpub¥    | www.root2¥EX      | 3KYUYO     |         |             |       |               |      |
|                     | アプリケー               | ションの準備中                   | Ann               |            |         |             |       | _1            |      |
|                     |                     |                           |                   |            |         |             | キャンセノ | L( <u>C</u> ) | (図 6 |

6. マイナンバーシステム 帳票ツールチェック(④)

帳票の印刷に必要なツールをインストールします。

【手順1】マイナンバーバージョンアッププログラムのダウンロード

- 弊社ユーザーサイトから人事給与のバージョンアップモジュールをダウンロードしてください。 (弊社ユーザーサイトURL https://www5.city.co.jp/) ※ログインするにはユーザーIDとパスワードが必要となります。
- ユーザーサイトログイン後

「マニュアル・資料ダウンロード」 → 「アプリケーション」を選択してください。

|                 |                                        |                         | <b>1</b> マニュアル・資料ダウンロード                                                   |
|-----------------|----------------------------------------|-------------------------|---------------------------------------------------------------------------|
| <b>А</b><br>л-ь | <b>ಸ್ಟ್ರಾ</b> ಕ್ಷ್<br>ಕ್ಷೇಟ್ ಕ್ಷೇಟ್ ಕ್ | ●<br>セミナー・<br>イベント開催    | <ul> <li>☆ ホーム &gt; マニュアル・資料ダウンロード一覧</li> <li>・ アプリケーション</li> </ul>       |
| 助け合い<br>掲示板     | こーザー会                                  | で<br>マニュアル・資料<br>ダウンロード | <ul> <li>&gt; 会計・固定資産</li> <li>&gt; 給与・人事</li> <li>&gt; 学費・預り会</li> </ul> |
| <b>?</b><br>Q&A | お問合わせ                                  | サプライ品<br>発注             | ► その他                                                                     |

下にスクロールし、マイナンバーカテゴリの中から、「マイナンバーバージョンアップ プログラム[2022.09.16版]」を選択してダウンロードしてください。

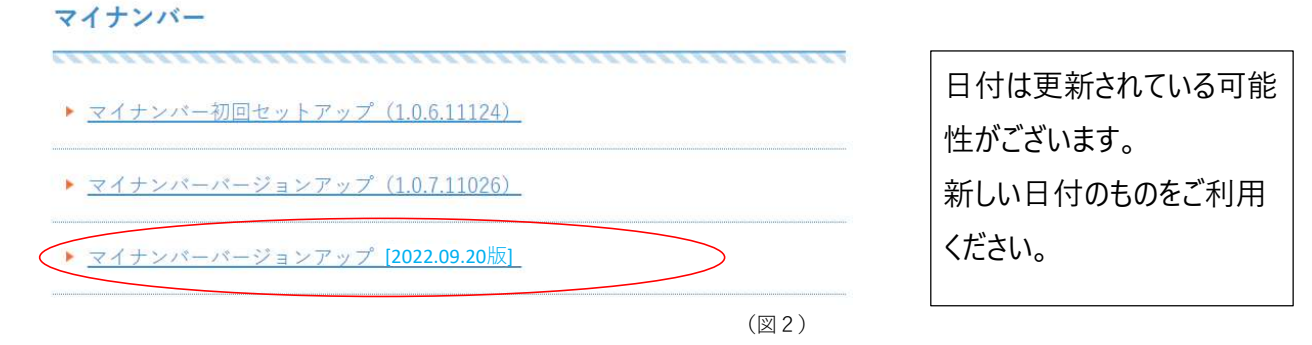

#### 【手順2】ダウンロードしたプログラムの解凍

ダウンロードされたzipファイルを解凍してください。(1.1.22.10916\_MyNumber.zip) ※ご注意:解凍する場所にご注意ください。

解凍する場所は任意のフォルダで問題ございませんが、半角括弧「(」、「)」が含まれる 場所に解凍しないでください。(処理が空振ります。) NGの例 C:¥Versionup(2022.09.20)¥1.1.22.10916\_MyNumber

- OKの例 C:¥Versionup\_2022.09.20¥1.1.22.10916\_MyNumber

解凍するとフォルダ・ファイル群(手順3の図1)が展開されます。

### 【手順3】チェックプログラムの実行

解凍したフォルダ直下の「CrystaReportMN.bat」をダブルクリックで実行して ください。(OSの設定により、拡張子「.bat」が表示されていない場合もございます。)

| <ul> <li>▶ ○</li> <li>▶ =   1.1.22.10916</li> <li>ファイル ホーム 共有</li> <li>← → &lt; ↑</li> <li>▶ PC</li> </ul>                           | _MyNumber<br>表示<br>> Windows (i | C;) > sagyou → Versionup → 1.1.22.10916_My/                                         | Numbe                                                      | ŕ                                                                                                    |      |
|----------------------------------------------------------------------------------------------------|---------------------------------|-------------------------------------------------------------------------------------|------------------------------------------------------------|----------------------------------------------------------------------------------------------------|------|
| <ul> <li>★ クイック アクセス</li> <li>デスクトップ</li> <li>ダウンロード</li> <li>ドキュメント</li> <li>ビクチャ</li> <li>OneDrive - 株式会社シラ</li> <li>pr</li> </ul> | *<br>*<br>*<br>*                | 名前<br>Client<br>CRYSTALRPT<br>CRYSTALRPT<br>CrystaReportMN.bat<br>でのytaReportMN.bat | 更明<br>202<br>202<br>202<br>202<br>202<br>202<br>202<br>202 | TOMAS製品を起動している場終了してから実行ください。                                                                                                    | 合、   |
| <ul> <li>③ 3D オブジェクト</li> <li>◆ ダウンロード</li> <li>■ デスクトップ</li> <li>⑤ ドキュメント</li> </ul>                                                |                                 |                                                                                     | 202                                                        | רעייקען איזאן איזאן איזאן איזאן איזען איז איזען איז איזען איז איזען איז איזען איז איזען איז איזען איז איזען איז<br>איז איז איז איז איז איז איז איז איז איז | (図1) |

以下、画面が表示された場合、「詳細情報」を選択した後、「実行」を押下してください。

| ×<br>Windows によって PC が保護されまし<br>た                                                                    |      | Windows によって PC が保護されまし <sup>×</sup><br>た                                                                                                |      |
|----------------------------------------------------------------------------------------------------|------|----------------------------------------------------------------------------------------------------|------|
| Microsoft Defender Smartiscren は認識されないアプリの活動を特定しま<br>した。このアプリを実行すると、PC が発発にさらされる可能性がありま<br>す<br>注量活発 |      | Microsoft Defender SmartScreen は認識されないアプリの記録を停止しま<br>した。このアプリを定行すると、PC が危険にさらされる可能性がありま<br>す。<br>アプリ: CrystaReporti-Pibat<br>発行元: 不明な発行元 |      |
|                                                                                                    |      |                                                                                                    |      |
| 美行しない                                                                                                | (図2) | 実行 実行しない                                                                                                    | (図3) |

古い帳票ツールのアンインストーラーが起動します。

| C#WINDOWS¥system32¥cmd.exe               |  | × |      |
|------------------------------------------|--|---|------|
| Crystal Reports Version 13.0.20 アンインストール |  | ^ |      |
|                                          |  |   |      |
|                                          |  |   |      |
|                                          |  |   |      |
|                                          |  |   |      |
|                                          |  |   | (図4) |
|                                          |  |   |      |

既に新しい帳票ツールのインストールが終わっている環境の場合、以下の画面が表示されます。 (インストール済の場合 ⇒ 7. マイナンバーシステム バージョンアップ(⑤)へ進んでください。)

| C:¥WINDOWS¥system32¥cmd.exe                                                                              |      |
|----------------------------------------------------------------------------------------------------|------|
| この端末の 08 のビット数は ~64bit です。                                                                               |      |
| Crystal Reports Version 13.0.20 アンインストール                                                                 |      |
| インストール済み<br>13.0.32.4286<br>Ms iExec.exe /l{36B0EEF1-E0B2-40F0-BEE5-F036E51D7540}<br>最新バージョンがインストール済みの為、 |      |
| アンインストールをSKIPします。<br>Crystal Reports Version 13.0.4 アンインストール                                             |      |
| 未インストール<br>インストール済み<br>                                                                                  |      |
| インストールをスキップします。                                                                                          | (図5) |

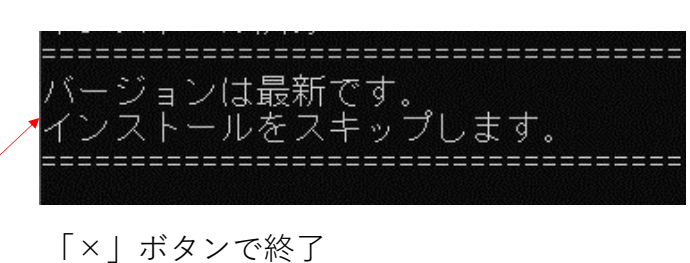

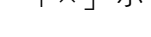

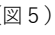

6-1. マイナンバーシステム 帳票ツールアンインストール(④-1)

【手順4】古い帳票ツールのアンインストール

アンインストールが必要な環境の場合、以下のメッセージが表示されます。

「はい」を選択してください。

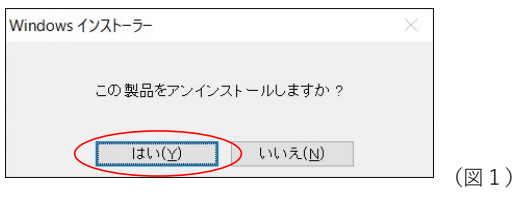

以下、画面が表示された場合は「はい」を選択してください。

| ユーザーアカウント制御 ×<br>このアプリがデバイスに変更を加えることを許可します<br>か?                                            |      |
|---------------------------------------------------------------------------------------------|------|
| SAP Crystal Reports runtime engine for .NET<br>Framework (32-bit) Setup<br>確認済みの発行元: SAP SE |      |
| ファイルの入手先: このコンピューター上のハード ドライブ<br>詳細を表示                                                      |      |
| lati UNIŽ                                                                                   | (図2) |

アンインストールが走ります。(途中で「図2」の画面が表示される場合があります。)

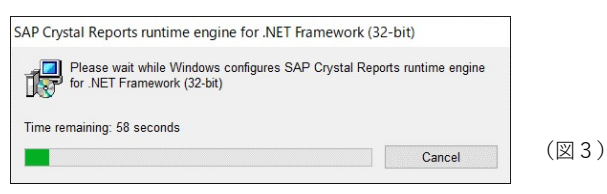

以下メッセージが表示された場合、TOMAS製品が起動されている可能性がございます。 一旦「Cancel」で終了し、TOMAS製品を終了した後、前頁の手順1よりやり直してください。

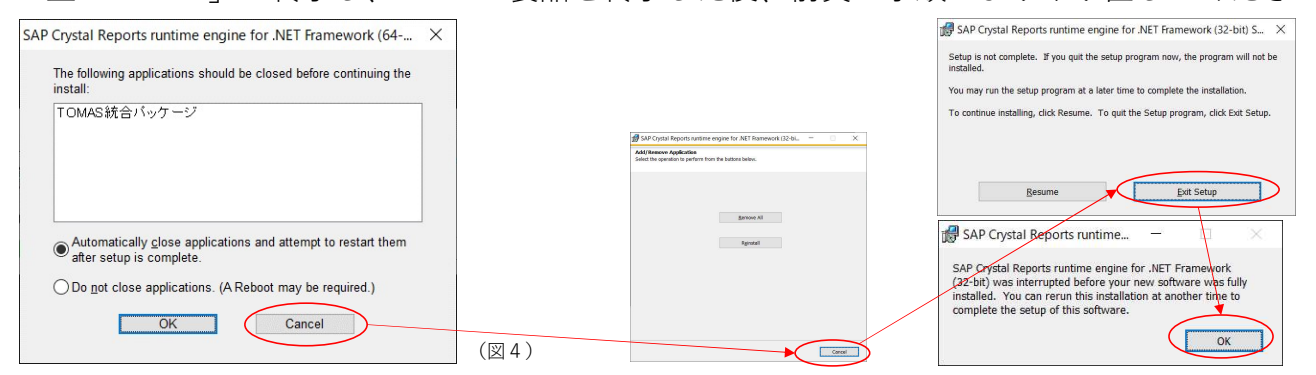

アンインストール画面は自動で終了し、続けて新しい帳票ツールのインストーラーが 起動します。以下画面より、インストーラーが起動するまで数十秒かかります。

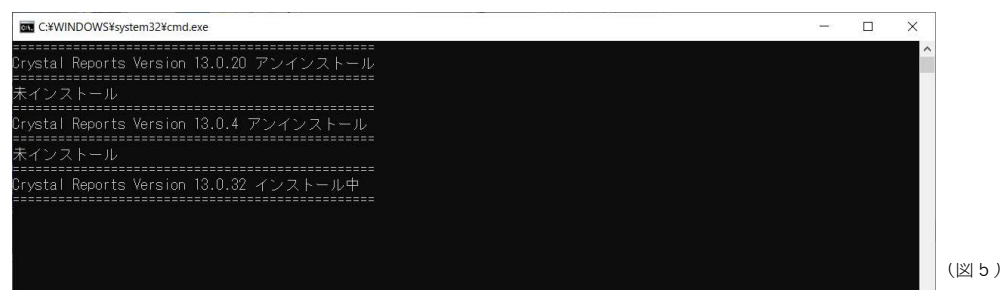

6-2. マイナンバーシステム 帳票ツールインストール(④-2)

【手順5】新しい帳票ツールのインストール

以下、インストーラーが自動で起動します。「Next」を押下してください。 次に「I accept the License Agreement」を選択し「Next」を押下してください。

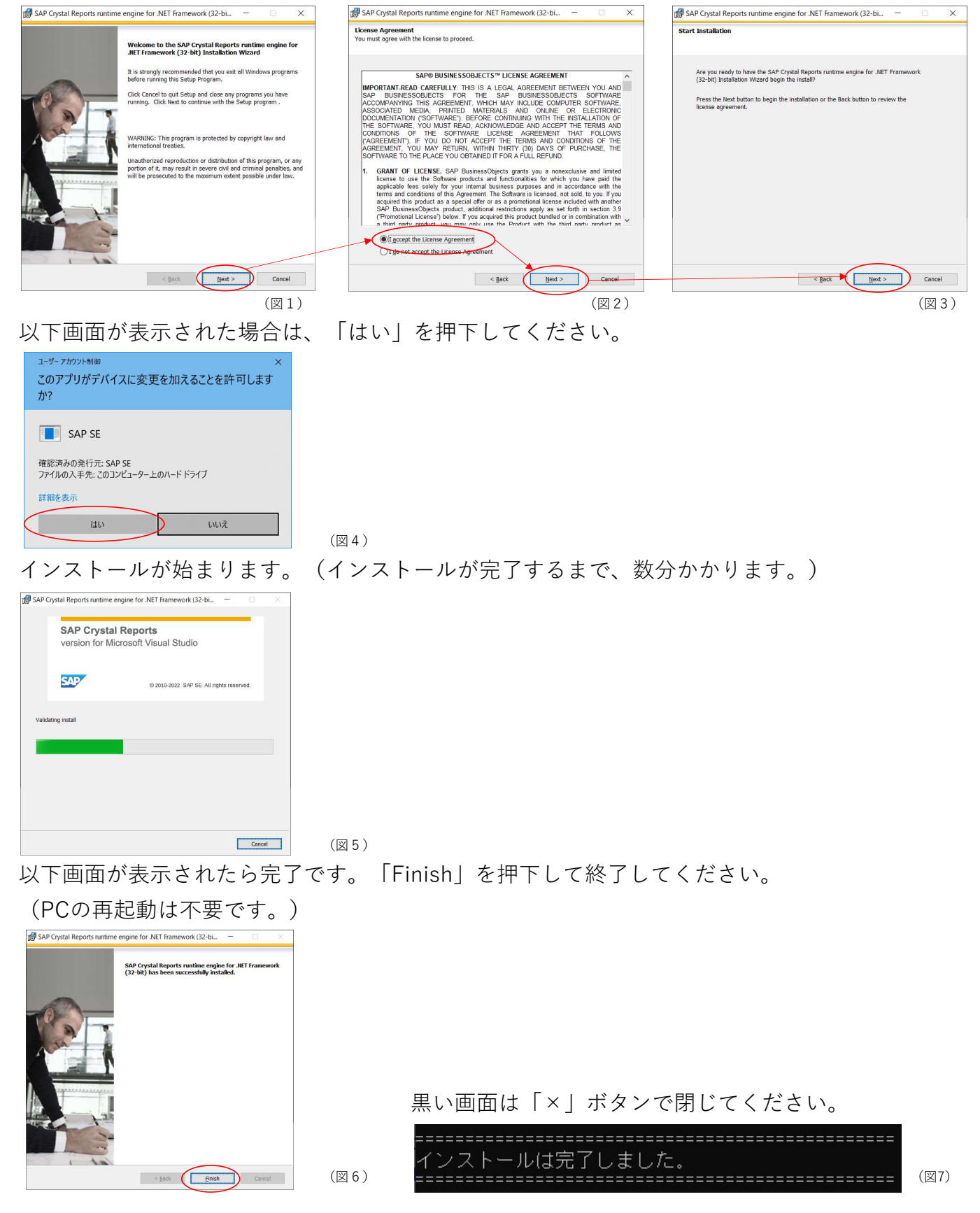

### 7. マイナンバーシステム バージョンアップ(⑤)

マイナンバーシステムのバージョンアップを行います。

マイナンバーシステムのバージョンアップの手順は今までと変わりありません。

解凍したフォルダ直下に手順書(マイナンバーバージョンアップ操作手順書)がございますので 参考にしてください。

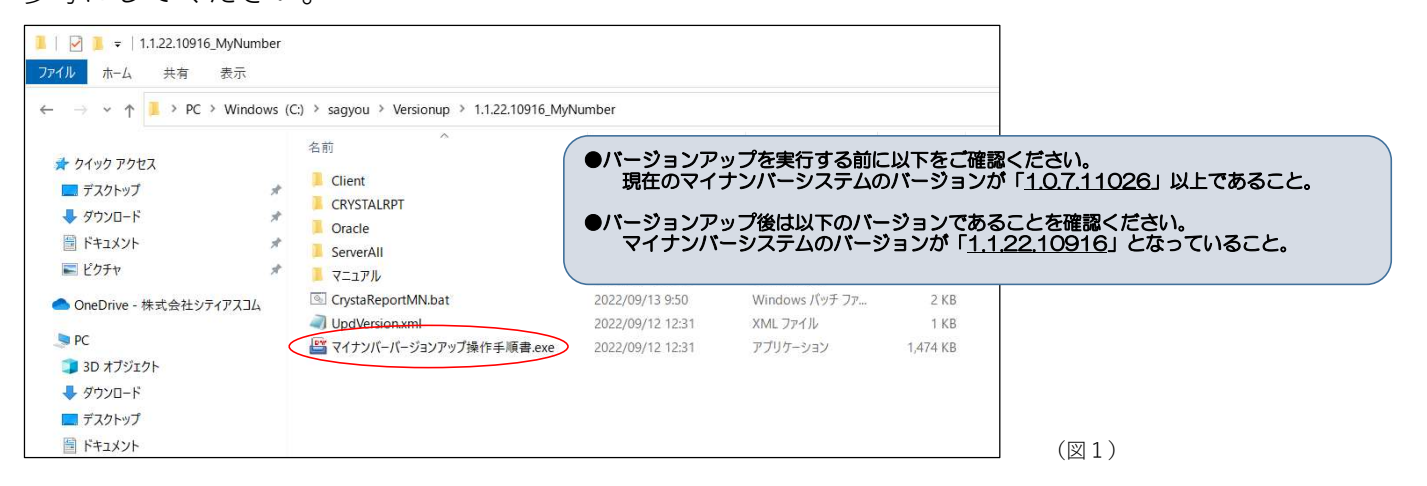

マイナンバーシステムのバージョンアップは「クライアント」は全てのPCで実施、

「データーベース」はいずれか1台のPCで実施してください。

クライアントのバージョンアップは「管理者権限」が必要となります。

|               |                                  |                             | 情報                                                   | <b>夏</b> 再読込                                             |
|---------------|----------------------------------|-----------------------------|------------------------------------------------------|----------------------------------------------------------|
| バージョンアゥフ°情報   | C:¥sagyou¥Versionup¥1.1.22.10916 | 8_MyNumber¥UpdVersion.xml   |                                                      | 77小選択                                                    |
| ハ*ーシ*ョンアゥフ°対象 | ○ クライアント<br>④ データベース             | パージョン情報<br>クライアント<br>データベース | 現在のパージョン<br>: Ver.1.1.22.10916<br>: Ver.1.1.22.10916 | 777°7°-ኑወክ*-୬°ョኦ<br>¥er.1.1.22.10916<br>¥er.1.1.22.10916 |
|               | DBハ*ーシ*ョンアップ・プロク*ラム 0:¥ss        | agyou¥Versionup¥1.1.22.10   | 9816_MyNumber¥Oracle¥sqlplus                         | s. exe                                                   |
| 手順書表示         |                                  |                             | 再コンパイル                                               | 実行 取消                                                    |

#### ※ご注意

バージョンアップ後、デスクトップアイコンが2つ出来る場合がございます。 古いアンコンから起動しようとすると、以下メッセージが表示されます。 その場合、古いアイコンは削除してください。

| ショートカット エラー     | — × |      |
|-----------------|-----|------|
| パラメーターが間違っています。 |     |      |
|                 | ОК  | (図2) |

### 8-1. 帳票ツールインストール(②-2、④-2)がうまくいかない

### 【ケース1:事象】

インストール時に以下のエラーメッセージが表示されるケースがございます。

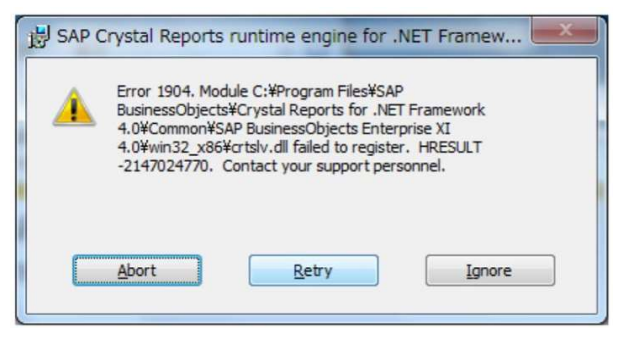

当画面は「Abort」ボタンで中断してください。

Error 1904. Module C:¥Program Files¥SAP BusinessObjects¥Crystal Reports for .NET Framework4.0¥Common¥SAP BusinessObjects Enterprise XI4.0¥win32\_x86¥crtslv.dll failed to register. HRESULT-2147024770. Contact your support personnel.

【ケース1:対応】

解凍したフォルダ内にある「VC」フォルダの「VC\_redist.x86.exe」を実行し、 当exeをインストール後、PCを再起動してください。 その後、再度②(④)の手順からやりなおしてください。

| 名前                | ◇ 更新日時           | 種類             | サイズ       | Wicrosoft Visual C++ 2015-2022 Redistributable (x86) - 1 — 🗌 🗙 |
|-------------------|------------------|----------------|-----------|----------------------------------------------------------------|
| Client            | 2022/09/21 3:51  | ファイル フォルダー     |           | Microsoft Visual C++ 2015-2022                                 |
| CRYSTALRPT        | 2022/09/21 3:51  | ファイル フォルダー     |           | Redistributable (x86) - 14.32.31332                            |
| DotNetFX461       | 2022/09/21 3:51  | ファイル フォルダー     |           |                                                                |
| GAC GAC           | 2022/09/30 12:29 | ファイル フォルダー     |           | マイクロソフト ソフトウェア ライセンス条項                                         |
| 📜 LIB             | 2022/09/21 3:51  | ファイル フォルダー     |           | MICROSOFT VISUAL C++ 2015 - 2022 ランタイム                         |
| 🧵 Oracle          | 2022/09/21 3:52  | ファイル フォルダー     |           | 本ライセンス条項は、Microsoft Corporation(またはお客様の所在地に応じた                 |
| Postcode          | 2022/09/21 3:52  | ファイル フォルダー     |           | 関連会社)とお客様との契約を構成します。本ライセンス条項は、上記のソフト                           |
| ServerAll         | 2022/09/21 3:52  | ファイル フォルダー     |           | 「ライセンス条項および使用条件に同意する(A)                                        |
| (vc)              | 2022/09/30 12:30 | ファイル フォルダー     |           | ●インストール() 閉じる(C)                                               |
| ■ マニュアル           | 2022/09/21 3:52  | ファイルフォルター      |           |                                                                |
| S CheckFwInst.bat | 2022/09/21 3:51  | Windows バッチ ファ | 3 KB      | 以降の画面は省略致します                                                   |
| 名前                | 更新日時             | 種類             | サイズ       |                                                                |
| VC_redist.x86.exe | 2022/09/30 12:30 | アプリケーション       | 13,409 KB | 回回の拍小に促いインストールを進め                                              |
|                   |                  |                |           | 」てください。                                                        |

【ケース2:事象】

インストール時に以下のエラーメッセージが表示されるケースがございます。

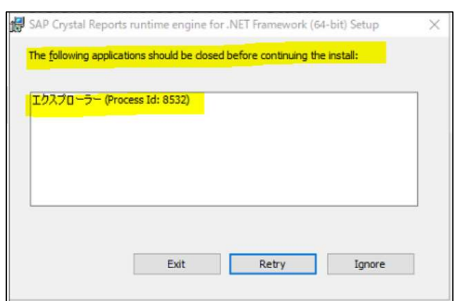

[The following applications should be closed before continuing the install]  $\pm 2 \pi 2 \pi - 2 - (\text{process id}:XXXX)$ 

【ケース2:対応】

「Ignore」(無視)ボタンを押下し、そのまま処理を進めてください。

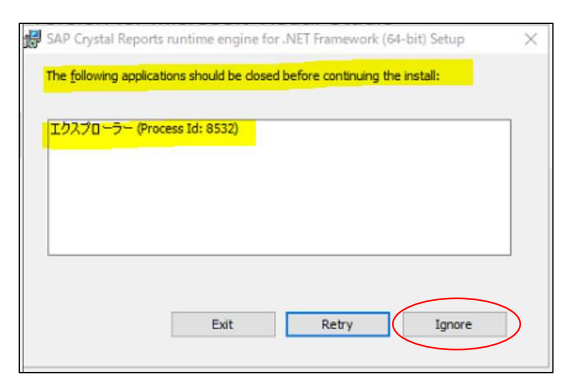

インストール後、PCの再起動を要求されるケースがございます。 すぐに再起動する場合は「Yes」、後で再起動する場合は「No」を選択してください。

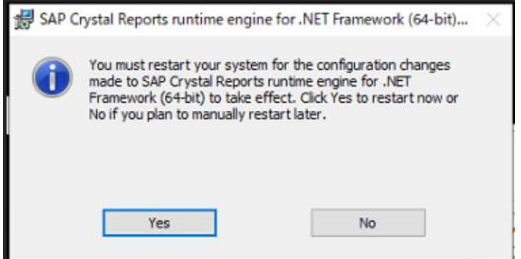

【ケース3:事象】

インストール時に以下のエラーメッセージが表示されるケースがございます。

「エラー 1606 couldnot access network location v4.0.30319¥asp.NETClientfiles¥.」

【ケース3:対応】

バッチファイルをダブルクリック実行ではなく、右クリックして「管理者として実行」を 押下して実行してみて下さい。

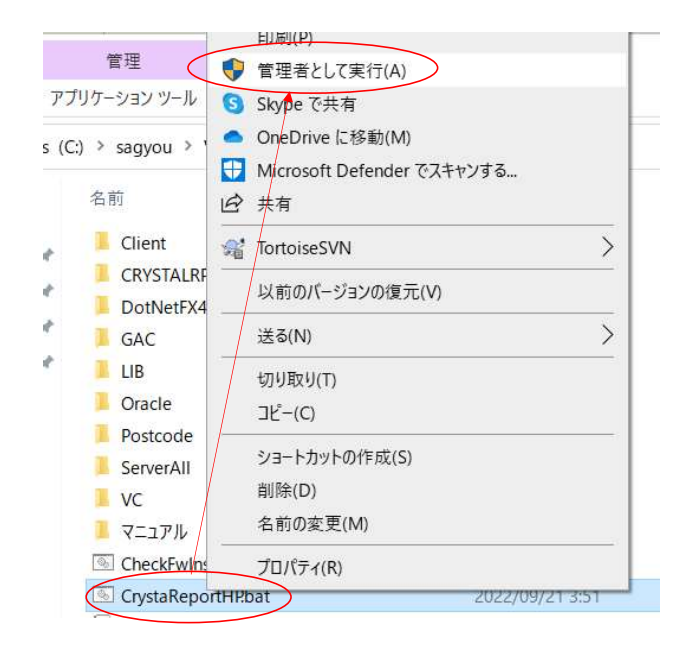

8-2. 人事給与システムが起動しなくなった

【事象】

人事給与システムを起動しようとすると以下のエラーメッセージが表示され、起動しない。

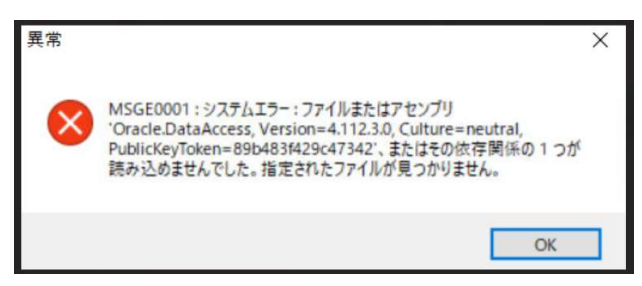

MSGE0001:システムエラー:ファイルまたはアセンブリ

'Oracle.DataAccess, Version=4.112.3.0, Culture=neutral,

PublicKeyToken=89b483f429c47342'、またはその依存関係の1つが

読み込めませんでした。指定されたファイルが見つかりません。

【対応】

解凍したフォルダ内にある「GAC」フォルダの「GAC\_64.bat」を実行してください。

※当処理は管理者権限のあるユーザーで実行が必要です。

実行時は「GAC\_64.bat」を右クリックし、「管理者として実行」を選択して実行ください。

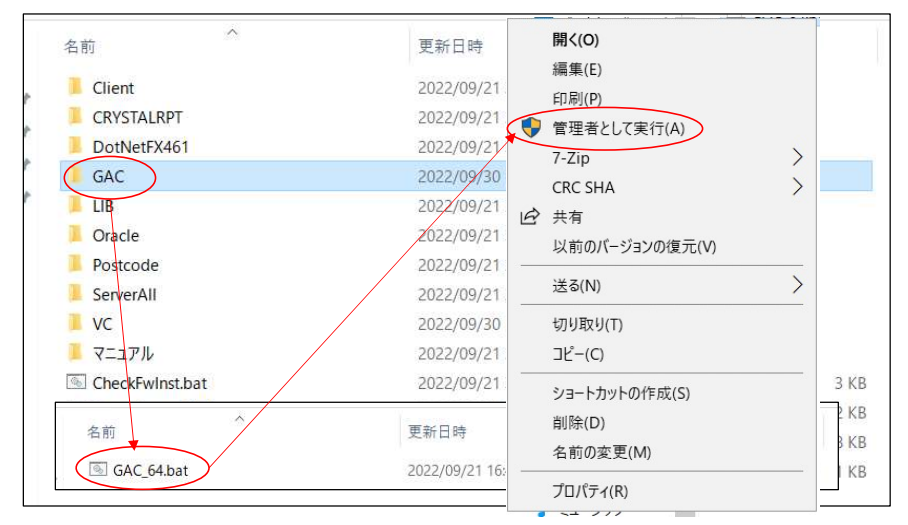

以下、実行時のイメージとなります。終了(「続行するには何かキーを押してください」 のメッセージ表示)したら「×」ボタンかキーボードの任意のキー押下で閉じてください。

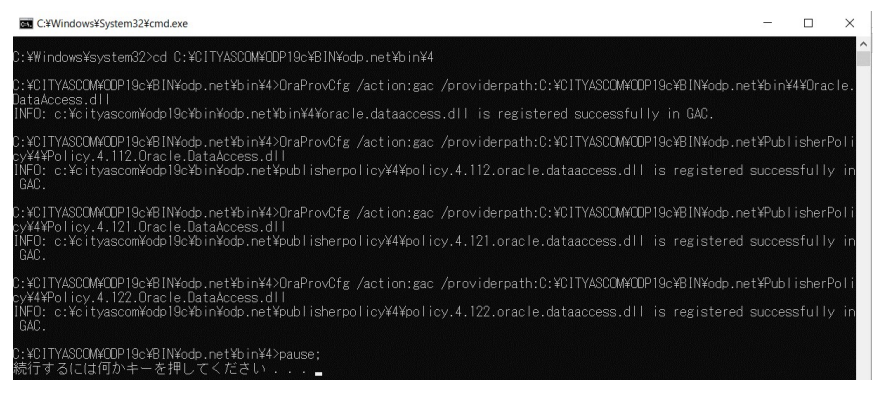

8-3. マイナンバーシステムが起動しなくなった

【事象】

マイナンバーシステムを起動しようとすると以下のエラーメッセージが表示され、起動しない。

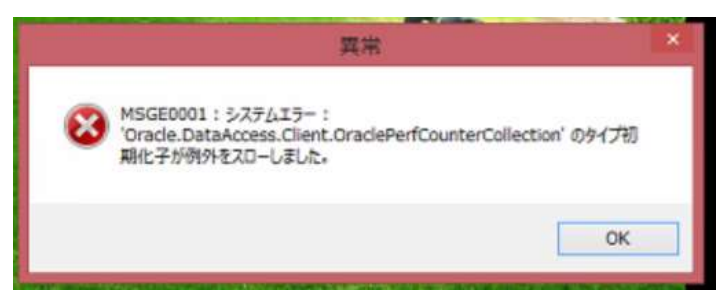

MSGE0001:システムエラー:

'Oracle.DataAccess.Client.OravlePerfCounterCollection'のタイプ初

期化子が例外をスローしました。

【対応】

C:¥CITYASCOM¥TOMASMN¥bin¥Oracle.DataAccess.dll

を以下のフォルダにコピーしてください。

C:¥Program Files¥cityascom¥TOMASMN

もしくは (C:¥Program Files¥に「cityascom」フォルダがない場合は下のフォルダ)

C:¥Program Files (x86)¥cityascom¥TOMASMN

 CrystalDecisions.ReportAppServer.DataD...
 2022/05/16 19:57

 CrystalDecisions.ReportAppServer.DataS...
 2022/05/16 19:57

CrystalDecisions.ReportAppServer.Promp... 2022/05/16 19:57

|                        | A #                                                                                                    | 東京日本                                                                                                    | 100 47                                                                              | #17                          |
|------------------------|----------------------------------------------------------------------------------------------------|----------------------------------------------------------------------------------------------------|-------------------------------------------------------------------------------------|------------------------------|
|                        | 名前                                                                                                    | 史新日時                                                                                                    | 植颈                                                                                  | 512                          |
|                        | 📕 ja                                                                                                    | 2020/03/02 17:10                                                                                                    | ファイル フォルダー                                                                          |                              |
|                        | network                                                                                                    | 2020/03/02 17:10                                                                                                    | ファイル フォルダー                                                                          |                              |
|                        | FarPoint.CalcEngine.dll                                                                                                    | 2020/03/02 17:10                                                                                                    | アプリケーション拡張                                                                          | 320 KB                       |
| Я                      | FarPoint.Excel.dll                                                                                                    | 2020/03/02 17:10                                                                                                    | アプリケーション拡張                                                                          | 5,972 KB                     |
| *                      | FarPoint.PDF.dll                                                                                                    | 2020/03/02 17:10                                                                                                    | アプリケーション拡張                                                                          | 564 KB                       |
|                        | FarPoint.PluginCalendar.WinForms.dll                                                                                                    | 2020/03/02 17:10                                                                                                    | アプリケーション拡張                                                                          | 132 KB                       |
|                        | FarPoint.Win.Chart.dll                                                                                                    | 2020/03/02 17:10                                                                                                    | アプリケーション拡張                                                                          | 3,426 KB                     |
|                        | FarPoint.Win.dll                                                                                                    | 2020/03/02 17:10                                                                                                    | アプリケーション拡張                                                                          | 896 KB                       |
|                        | FarPoint.Win.Spread.Html.dll                                                                                                    | 2020/03/02 17:10                                                                                                    | アプリケーション拡張                                                                          | 40 KB                        |
|                        | FarPoint.Win.SpreadJ.dll                                                                                                    | 2020/03/02 17:10                                                                                                    | アプリケーション拡張                                                                          | 4,700 KB                     |
|                        | FarPoint.Win.TextRenderer.dll                                                                                                    | 2020/03/02 17:10                                                                                                    | アプリケーション拡張                                                                          | 6 KB                         |
|                        | GrapeCity.Framework.InputMan.v21.dl                                                                                                    | 2020/03/02 17:10                                                                                                    | アプリケーション拡張                                                                          | 1,012 KB                     |
|                        | GrapeCity.Win.Editors.v60.dll                                                                                                    | 2020/03/02 17:10                                                                                                    | アプリケーション拡張                                                                          | 2,204 KB                     |
|                        | GrapeCity.Win.Input.Interop.v60.dll                                                                                                    | 2020/03/02 17:10                                                                                                    | アプリケーション拡張                                                                          | 612 KB                       |
|                        | ICSharpCode.SharpZipLib.dll                                                                                                    | 2020/03/02 17:10                                                                                                    | アプリケーション拡張                                                                          | 196 KB                       |
|                        | Interop IWshRuntimeLibrary.dll                                                                                                    | 2020/03/02 18:05                                                                                                    | アプリケーション拡張                                                                          | 48 KB                        |
|                        | Oracle.DataAccess.dll                                                                                                    | 2020/03/02 17:11                                                                                                    | アプリケーション拡張                                                                          | 1,752 KB                     |
|                        | SpreadsheetGear.dll                                                                                                    | 2020/03/02 17:10                                                                                                    | アプリケーション拡張                                                                          | 3.320 KB                     |
|                        | SpreadsneetGear.dii (C:) > Program Files (x86) > citvascom > 1                                                                                                    | 2020/03/02 17:10                                                                                                    | アノリリーション拡張                                                                          | 3,320 KB                     |
| Windows (              | 名前 ^                                                                                                    | 更新日時                                                                                                    | 種類                                                                                  | サイズ                          |
| Windows                | 名前<br>Conf                                                                                                    | 更新日時<br>2022/09/16 18:28                                                                                                    | 種類<br>ファイル フォルダー                                                                    | サイズ                          |
| Windows<br>*           | 名前<br>Conf<br>EXCEL                                                                                                    | 更新日時<br>2022/09/16 18:28<br>2022/09/16 18:28                                                                                                    | 種類<br>ファイル フォルダー<br>ファイル フォルダー                                                      | サイズ                          |
| Windows<br>#<br>#      | 名前<br>Conf<br>EXCEL<br>HELP                                                                                                    | 更新日時<br>2022/09/16 18:28<br>2022/09/16 18:28<br>2022/09/16 18:28                                                                                                    | 種類<br>ファイル フォルダー<br>ファイル フォルダー<br>ファイル フォルダー                                        | サイズ                          |
| Vindows<br>بر<br>ج     | 名前<br>Conf<br>EXCEL<br>HELP<br>NETCONE                                                                                                    | 更新日時<br>2022/09/16 18:28<br>2022/09/16 18:28<br>2022/09/16 18:28<br>2022/09/16 18:28                                                                                                    | 種類<br>ファイル フォルダー<br>ファイル フォルダー<br>ファイル フォルダー<br>ファイル フォルダー                          | サイズ                          |
| x<br>x<br>x<br>x       | 名前<br>Conf<br>EXCEL<br>HELP<br>NETCONF<br>ConstalDecisions CrystalReports Epoin                                                                                                    | 更新日時<br>2022/09/16 18:28<br>2022/09/16 18:28<br>2022/09/16 18:28<br>2022/09/16 18:28<br>2022/09/16 18:28                                                                                                    | 種類<br>ファイル フォルダー<br>ファイル フォルダー<br>ファイル フォルダー<br>ファイル フォルダー<br>ア ブリケーション 拡張          | サイズ                          |
| Windows<br>*<br>*<br>* | 名前<br>Conf<br>EXCEL<br>HELP<br>NETCONF<br>CrystalDecisions.CrystalReports.Engin<br>CrystalDecisions.ReportApnServer(Clin                                                                                                    | 更新日時<br>2022/09/16 18:28<br>2022/09/16 18:28<br>2022/09/16 18:28<br>2022/09/16 18:28<br>e.dll 2022/05/16 19:57<br>nt 2022/05/16 19:57                                                                         | 種類<br>ファイル フォルダー<br>ファイル フォルダー<br>ファイル フォルダー<br>アプリケーション拡張<br>アプリケーション拡張            | サイズ<br>365 F                 |
| x<br>x<br>x<br>x       | 名前<br>Conf<br>EXCEL<br>HELP<br>NETCONF<br>CrystalDecisions.ReportAppServer.Clin<br>CrystalDecisions.ReportAppServer.Clin                                                                                                    | 更新日時 2022/09/16 18:28 2022/09/16 18:28 2022/09/16 18:28 2022/09/16 18:28 2022/09/16 18:28 e.dll 2022/05/16 19:57 mt 2022/05/16 19:57 mt 2022/05/16 19:57 mt 2022/05/16 19:57                                  | 種類<br>ファイルフォルダー<br>ファイルフォルダー<br>ファイルフォルダー<br>ファイルフォルダー<br>アブリケーション拡張<br>アブリケーション拡張  | サイズ<br>365 J<br>54 J<br>37 J |
| A<br>A<br>A<br>A       | 名前<br>Conf<br>EXCEL<br>HELP<br>NETCONF<br>CrystalDecisions.ReportAppServer.Clin<br>CrystalDecisions.ReportAppServer.Clin<br>CrystalDecisions.ReportAppServer.Clin<br>CrystalDecisions.ReportAppServer.Clin<br>CrystalDecisions.ReportAppServer.Clin | 更新日時     2022/09/16 18:28     2022/09/16 18:28     2022/09/16 18:28     2022/09/16 18:28     2022/09/16 18:28     2022/05/16 19:57     mm. 2022/05/16 19:57     mm. 2022/05/16 19:57     mm. 2022/05/16 19:57 | 種類<br>ファイルフォルダー<br>ファイルフォルダー<br>ファイルフォルダー<br>アブリケーション拡張<br>アブリケーション拡張<br>アブリケーション拡張 | 365 F<br>54 F<br>37 F        |

アプリケーション拡張

アプリケーション拡張

アプリケーション拡張

244 KB

44 KB

139 KB

8-4.印刷できない帳票がある

【事象】

以下のエラーメッセージが表示され、印刷が出来ない帳票がある。

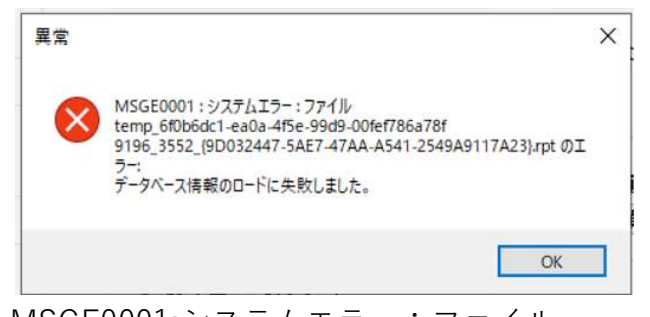

MSGE0001:システムエラー:ファイル temp\_XXXXXXXXXXXXXXXXXX.rptのエラー: データベース情報のロードに失敗しました。

【対応】

帳票ツールのインストールが正常に完了していない可能性がございます。
 人事給与システムの場合、「4.人事給与システム 帳票ツールチェック(②)」
 マイナンバーシステムの場合、「6.マイナンバーシステム 帳票ツールチェック(④)」
 の手順を再度やりなおしてください。